## Summary:

When you upgrade from AcornPipe 8-677 to 8-713, you need to:

- 1. Delete the weld files and re-create them by a batch resave, see below.
- 2. After converting the weld files, don't use version 8-677 with the new weld files.

## **Details:**

1.

The main difference between 8-677 and 8-713 is that the later version's Fab\_Welds file includes several fields designed to support welding lot number assignment.

When using 8-713 with a weld file created with 8-677, if you try to use items on the newly-added NDE menu under Fabrication Material Control, you will get an error message as shown, citing a required tag that is not present, and the report will be empty.

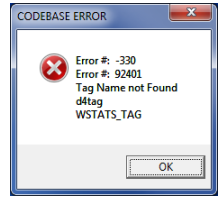

To avoid this, get to the Start form and select Help/Check for Outdated Weld File.

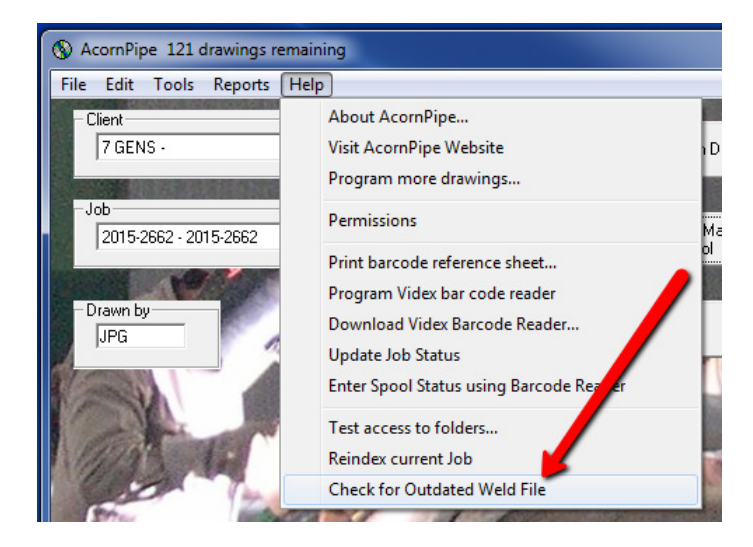

If the weld file needs updating, hit the Yes button to delete it.

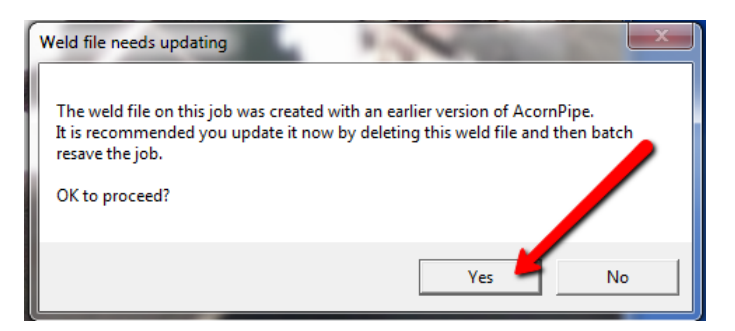

After deleting the weld file, recreate it in the updated format as follows:

Go to Fabrication Material Control and press the List All button. Or, if you prefer, go to Fabrication Drawings and select File/Make New List. Select all drawings and hit Done.

Once all drawings in the job have been selected, choose File/Batch operation, and check the box to resave drawings as shown below. Press the Proceed button.

| AcornPipe Batch Operation on 543 dwgs                                                                                                    |                                                                                                    |  |  |  |
|----------------------------------------------------------------------------------------------------|----------------------------------------------------------------------------------------------------|--|--|--|
| Use pricing view, update dwg Print prices in Status table, put pricing data on clipboard. Generate Pipe Machine Programs (PMP files) for Vernon Machine Generate PCD files for HGG Profiling Machine Make Revision Sur | Control Numbers<br>000001<br>000002<br>000003<br>000004<br>000005<br>000006<br>000007<br>000008<br>000009<br>000009<br>000010 |  |  |  |
| Resave dwgs, updating Status, Item and Labor databases                                                                                                    | 543 total<br>first ten shown                                                                                                  |  |  |  |
| Canaal                                                                                                    |                                                                                                    |  |  |  |
| Change Priority Change Hydrotest Pressure                                                                                                    | Proceed                                                                                                    |  |  |  |

Give the batch resave process time to finish.

## 2.

Once you have established the weld file with the new fields and tags, you need to **avoid** using version 8-677, otherwise some welds may be listed more than once as shown. If this happens, you can repair the file by resaving the affected drawings using version 8-713.

| ) w | eld f | Report C:\l | Users\John\A | AppData\Roaming\AcornPipe\Fab_WeldReport516025.dbf |
|-----|-------|-------------|--------------|----------------------------------------------------|
| ile | Set   | Help        |              |                                                    |
|     |       |             |              |                                                    |
|     |       | Control No  | Weld Tag     | MSWeldCode Spool No.                               |
|     |       | 000002      | 1            | / SA_24K 024K P000 02                              |
|     |       | 000002      | 1            | A SA 24K 024K P000 02                              |
|     |       | 000002      | 1            | 5                                                  |
|     |       | 000002      | 1            | A SA_24K 024K DWg 000002 S welds                   |
|     |       | 000002      | 2            | SC_06K_024K1 appear multiple times                 |
|     |       | 000002      | 2            | SP DEK 024K                                        |
|     |       | 000002      | 2            | SU_box 994K due to use of 8-677                    |
|     |       | 000002      | 2            | SC_06K_024K after changeover.                      |
|     |       | 000004      | 1            | ASA_11K 011K                                       |
|     |       | 000021      | 1            | ASA_11K 011K                                       |
|     |       | 000021      | 2            | ASA_11K_011K P000 21                               |
|     |       | 000021      | 3            | ASA_11K_011K P000 21                               |
|     |       | 000021      | 4            | ASA_11K_011K P000 21                               |
|     |       | 000021      | 5            | ASA_11K_011K P000 21                               |
|     |       | 000021      | 6            | ASA_11K 011K P000 21                               |
|     |       | 000021      | 7            | ASI_09K 011K F001 21                               |
|     |       |             | -            |                                                    |